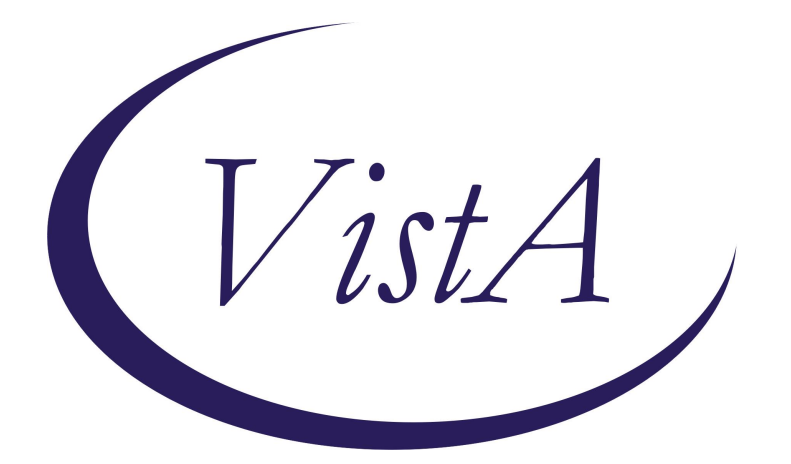

# Update \_2\_0\_364

## **Clinical Reminders**

## VA-GEC CLC STANDARDIZED CONSULT NOTE

**Install Guide** 

May 2024

Product Development Office of Information Technology Department of Veterans Affairs

| Table of Contents |   |
|-------------------|---|
| INTRODUCTION      | 1 |
| Pre-Installation  | 2 |
| INSTALL DETAILS   | 2 |
| INSTALL EXAMPLE   | 3 |
| POST INSTALLATION | 6 |
|                   |   |

## **Introduction**

This template's purpose is to establish a standardized template and process for CLC Referrals which will provide relevant information to the Admissions Screening Team in the CLC and enable, at the local, VISN and National level the ability to obtain data concerning who is being referred to the CLC, the level of care they need, goals of care and to identify consistent patterns or referrals for future resource requests.

End-users of these templates include primary care, inpatient and CLC staff, including ordering providers, social workers, and nursing staff responsible for referring a patient to a CLC.

### UPDATE\_2\_0\_364 contains 1 Reminder Exchange entry: UPDATE\_2\_0\_364 VA-GEC CLC STANDARDIZED CONSULT NOTE

### The exchange file contains the following components:

#### TIU TEMPLATE FIELD

TEXT (1-75 CHAR) REQ WORD PROCESSING (REQ) VA-DURATION WORD PROCESSING (REQUIRED) TEXT (1-70) REQUIRED VA-GEC HALLUCINATIONS VA-GEC WANDERING TEXT (1-60 CHAR)1 VA-SKILLED CARE NEEDS

### **HEALTH FACTORS**

VA-REMINDER UPDATES [C] VA-UPDATE\_2\_0\_364 VA-CLC PREADMISSION SCREEN [C] VA-CLC MOVING INDOORS DEPENDENT VA-CLC MOVING INDOORS MAX ASSIST VA-CLC MOVING INDOORS MOD ASSIST VA-CLC MOVING INDOORS MIN ASSIST VA-CLC MOVING INDOORS MIN ASSIST VA-CLC TRANSFER DEPENDENT VA-CLC TRANSFER MAX ASSIST VA-CLC TRANSFER MOD ASSIST VA-CLC TRANSFER MIN ASSIST VA-CLC TRANSFER MIN ASSIST VA-CLC TRANSFER MIN ASSIST VA-CLC TRANSFER MIN ASSIST VA-CLC TOILET DEPENDENT VA-CLC TOILET MAX ASSIST VA-CLC TOILET MOD ASSIST VA-CLC TOILET MIN ASSIST VA-CLC TOILET INDEPENDENT VA-CLC EATING DEPENDENT VA-CLC EATING MOD ASSIST VA-CLC EATING MIN ASSIST VA-CLC EATING INDEPENDENT VA-CLC DRESSING DEPENDENT VA-CLC DRESSING MAX ASSIST VA-CLC DRESSING MOD ASSIST VA-CLC DRESSING MIN ASSIST VA-CLC DRESSING INDEPENDENT VA-CLC BATHS DEPENDENT VA-CLC BATHS MAX ASSIST VA-CLC BATHS MOD ASSIST VA-CLC BATHS MIN ASSIST VA-CLC BATHS INDEPENDENT VA-CLC LOC COMMUNITY NURSING HOME VA-CLC LOC HBPC VA-CLC LOC VA DOMICILIARY VA-CLC LOC COMMUNITY HOSPITAL VA-CLC LOC OUTPT CLINIC

### **REMINDER DIALOG**

VA-GEC CLC STANDARDIZED CONSULT NOTE

#### **REMINDER TERM**

VA-REMINDER UPDATE\_2\_0\_364

## **Pre-Installation**

- 1. Identify the local community living center (CLC) admission consult order.
- 2. Identify local Life-Sustaining Treatment Note title.
- 3. Identify local Advance Directive note title.

## **Install Details**

This update is being distributed as a web host file. The address for the host file is: https://REDACTED/UPDATE\_2\_0\_364.PRD

| CFE  | Create Exchange File Entry   | LHF      | Load Host File              |
|------|------------------------------|----------|-----------------------------|
| CHF  | Create Host File             | LMM      | Load MailMan Message        |
| CMM  | Create MailMan Message       | LR       | List Reminder Definitions   |
| DFE  | Delete Exchange File Entry   | LWH      | Load Web Host File          |
| IFE  | Install Exchange File Entry  | RI       | Reminder Definition Inquiry |
| IH   | Installation History         | RP       | Repack                      |
| Sele | ct Action: Next Screen// LWH | Load Web | Host File                   |
|      |                              |          |                             |

The file will be installed using Reminder Exchange, programmer access is not required.

Installation:

==============

This update can be loaded with users on the system. Installation will take less than 10 minutes.

## **Install Example**

Search and locate an entry titled **UPDATE\_2\_0\_364 VA-GEC CLC STANDARDIZED CONSULT NOTE** in reminder exchange.

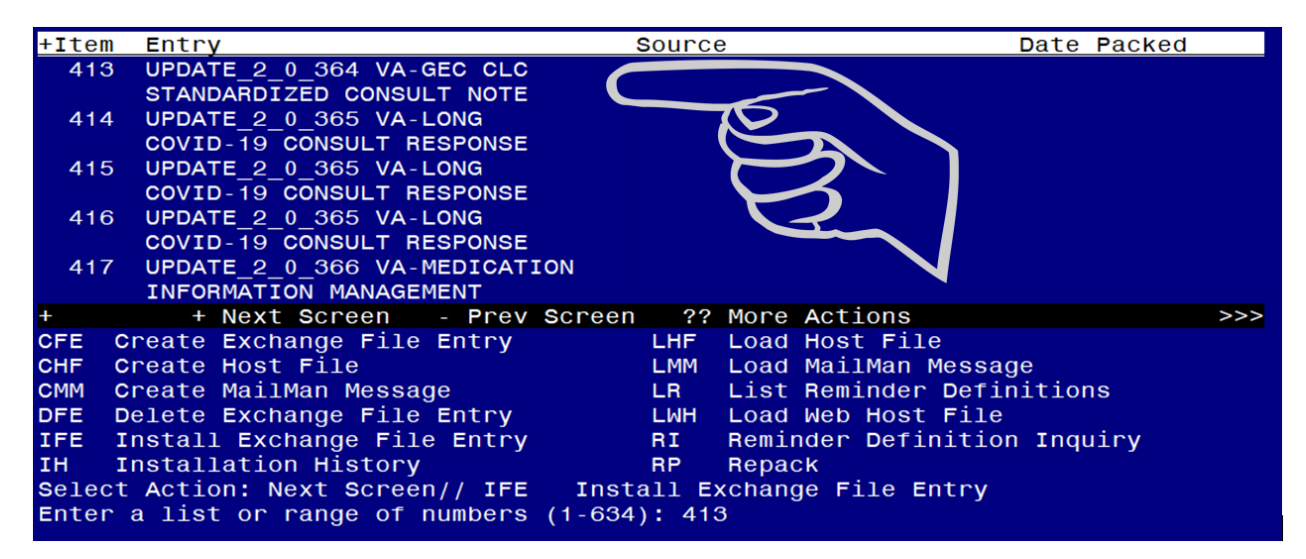

At the <u>Select Action</u> prompt, enter <u>IFE</u> for Install Exchange File Entry Enter the number that corresponds with your entry UPDATE\_2\_0\_364 VA-GEC CLC STANDARDIZED CONSULT NOTE (*in this example it is entry 413 it will vary by site*). The date of the exchange file should be 05/02/2024.

```
Description:

The following Clinical Reminder items were selected for packing:

REMINDER DIALOG

VA-GEC CLC STANDARDIZED CONSULT NOTE

REMINDER TERM

VA-REMINDER UPDATE_2_0_364

Keywords:

Components:

+ + + Next Screen - Prev Screen ?? More Actions >>>

IA Install all Components IS Install Selected Component

Select Action: Next Screen// IA
```

At the <u>Select Action</u> prompt, type <u>IA</u> for Install all Components and hit enter. Select Action: Next Screen// <u>IA</u> Install all Components

You will see several prompts, for all new entries you will choose I to Install

Skip the OB AUDC Health Summary Type if asked to overwrite.

HEALTH SUMMARY TYPE entry named OB AUDC already exists but the packed component is different, what do you want to do?

Select one of the following:

- C Create a new entry by copying to a new name
- 0 Overwrite the current entry
- U Update
- Q Quit the install
- S Skip, do not install this entry

Enter response: O// Skip

For other components that already exists but the packed component is different, you will choose **OVERWRITE.** 

You will be promped to install the reminder dialog components– You will choose to install all even though some components may have an X to indicate that they exist.

| Packed                          | l reminder dialog: VA-GEC CLC STANDARDIZED CONSULT                          | NOTE [NATIONAL DIALOG] |  |  |  |
|---------------------------------|-----------------------------------------------------------------------------|------------------------|--|--|--|
| Item                            | Seq. Dialog Findings                                                        | Type Exists            |  |  |  |
| 1                               | VA-GEC CLC STANDARDIZED CONSULT NOTE                                        | dialog                 |  |  |  |
| 2                               | 5 VA-GEC CLC STANDARDIZED CONSULT VERSION<br>Finding: *NONE*                | element                |  |  |  |
| 3                               | 7 VA-GEC CLC GOALS                                                          | group                  |  |  |  |
|                                 | Finding: *NONE*                                                             | Ŭ I                    |  |  |  |
| 4                               | 7.5 VA-GEC CLC GOALS REHAB                                                  | element                |  |  |  |
| 5                               | Finding: *NONE*<br>7.10 VA-GEC CLC GOALS SKILLED NURSING<br>Finding: *NONE* | element                |  |  |  |
| 6                               | 7.15 VA-GEC CLC GOALS MONITOR                                               | element                |  |  |  |
|                                 | Finding: *NONE*                                                             |                        |  |  |  |
| 7                               | 7.20 VA-GEC CLC GOALS COMPLIANCE                                            | element                |  |  |  |
|                                 | Finding: *NONE*                                                             |                        |  |  |  |
| +                               | + Next Screen - Prev Screen ?? More Action                                  |                        |  |  |  |
|                                 | Dialog Details DI Dialog lext IS                                            | Install Selected       |  |  |  |
|                                 | Dialog Findings DU Dialog Usage QU                                          | Quit                   |  |  |  |
| DS L                            | Dialog Summary IA Install All                                               |                        |  |  |  |
| Select Action: Next Screen// IA |                                                                             |                        |  |  |  |

At the <u>Select Action</u> prompt, type <u>IA</u> to install the dialog – VA-GEC CLC STANDARDIZED CONSULT NOTE

Select Action: Next Screen// IA Install All

Install reminder dialog and all components with no further changes: Y// Yes

| Packed | l reminder dialog: VA-GEC CLC STANDARDIZED CONSULT NC        | TE [NATIONAL  | DIALOG]          |
|--------|--------------------------------------------------------------|---------------|------------------|
| VA-GEC | ; CLC STANDARDIZED CONSULT NOTE (reminder dialog) ins        | talled from e | <u>xchange f</u> |
| Item   | Seq. Dialog Findings                                         | Туре          | Exists           |
| 1      | VA-GEC CLC STANDARDIZED CONSULT NOTE                         | dialog        | Х                |
| 2      | 5 VA-GEC CLC STANDARDIZED CONSULT VERSION<br>Finding: *NONE* | element       | Х                |
| 3      | 7 VA-GEC CLC GOALS                                           | group         | Х                |
|        | Finding: *NONE*                                              |               |                  |
| 4      | 7.5 VA-GEC CLC GOALS REHAB                                   | element       | Х                |
| 5      | Finding: *NONE*<br>7.10 VA-GEC CLC GOALS SKILLED NURSING     | element       | Х                |
| 6      | 7.15 VA-GEC CLC GOALS MONITOR<br>Einding: *NONE*             | element       | Х                |
| 7      | 7.20 VA-GEC CLC GOALS COMPLIANCE<br>Finding: *NONE*          | element       | Х                |
| +      | + Next Screen - Prev Screen ?? More Actions                  |               |                  |
| DD C   | Dialog Details DT Dialog Text IS I                           | nstall Select | ed               |
| DF C   | Dialog Findings DU Dialog Usage QU G                         | luit          |                  |
| DS D   | Dialog Summary IA Install All                                |               |                  |
| Select | : Action: Next Screen// Q                                    |               |                  |

After completing this dialog install, you will type Q.

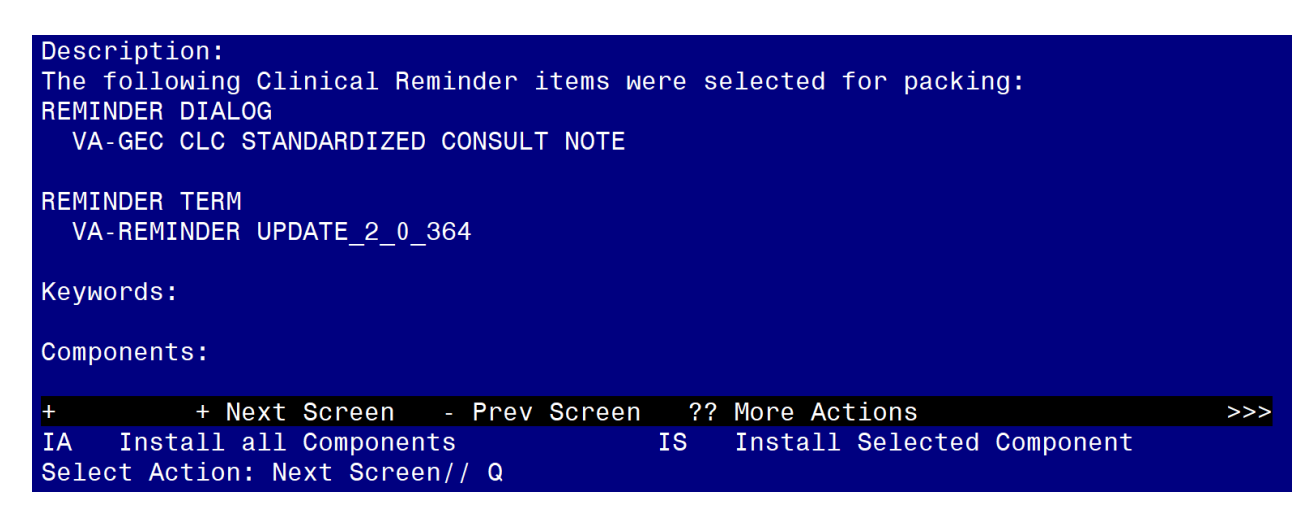

You will then be returned to this screen. At the <u>Select Action</u> prompt, type Q.

Install complete.

# Post Installation

1. Map local CLC admission consult order to VAL-GEC CLC CONSULT ORDER element.

NAME: VAL-GEC CLC CONSULT ORDER DISABLE: CLASS: LOCAL// SPONSOR: REVIEW DATE: RESOLUTION TYPE: ORDERABLE ITEM: FINDING ITEM: Enter "Q." then name of local CLC admission consult order

## 2. Map the local Life-Sustaining Treatment Note title to the VAL-OBJ LAST LST NOTE DATE

Begin in the Reminder Manager Menu in VistA

CF Reminder Computed Finding Management ...

- RM Reminder Definition Management ...
- SM Reminder Sponsor Management ...
- TXM Reminder Taxonomy Management
- TRM Reminder Term Management ...
- LM Reminder Location List Management ...
- RX Reminder Exchange
- RT Reminder Test
- OS Other Supporting Menus ...
- INFO Reminder Information Only Menu ...
- DM Reminder Dialog Management ...
- CP CPRS Reminder Configuration ...
- RP Reminder Reports ...
- MST Reminders MST Synchronization Management ...
- PL Reminder Patient List Menu ...
- PAR Reminder Parameters ...
- VS NLM Value Set Menu
- ROC Reminder Order Check Menu ...
- CQM NLM Clinical Quality Measures Menu
- XM Reminder Extract Menu ...

Select Reminder Managers Menu <TEST ACCOUNT> Option: RM Reminder Definition Management

- RL List Reminder Definitions
- RI Inquire about Reminder Definition
- RE Add/Edit Reminder Definition
- RC Copy Reminder Definition
- RA Activate/Inactivate Reminders
- RH Reminder Edit History
- ICS Integrity Check Selected
- ICA Integrity Check All
- PNE Definition Print Name Edit
- PNR Definition Print Name Report

Select Reminder Definition Management <TEST ACCOUNT> Option: **RE** Add/Edit Reminder Definition

Select Reminder Definition: VAL-OBJ LAST LST NOTE DATE

Select one of the following:

- A All reminder details
- G General
- B Baseline Frequency
- F Findings
- FF Function Findings
- L Logic
- C Custom date due
- D Reminder Dialog
- W Web Addresses

Select a section to edit; press ENTER when you are done editing. To quit and exit type '^': Findings

Reminder Definition Findings

Choose from:

CF VA-PROGRESS NOTE Select FINDING: <mark>`1</mark> Finding # 1

Display help for CF.VA-PROGRESS NOTE? **NO** 

Editing Finding Number: 1 FINDING ITEM: VA-PROGRESS NOTE// **REMINDER FREQUENCY:** MINIMUM AGE: MAXIMUM AGE: **RANK FREQUENCY:** USE IN RESOLUTION LOGIC: USE IN PATIENT COHORT LOGIC: **BEGINNING DATE/TIME:** ENDING DATE/TIME: OCCURRENCE COUNT: CONDITION: CONDITION CASE SENSITIVE: NO// USE STATUS/COND IN SEARCH: COMPUTED FINDING PARAMETER: PLACEHOLDER TITLE// Enter local TIU title for the LIFE-SUSTAINING TREATMENT note.

#### 3. Map the local Advance Directive note title to the VAL-OBJ LAST ADV DIRECTIVE DATE

Begin in the Reminder Manager Menu in VistA

- CF Reminder Computed Finding Management ...
- RM Reminder Definition Management ...
- SM Reminder Sponsor Management ...
- TXM Reminder Taxonomy Management
- TRM Reminder Term Management ...
- LM Reminder Location List Management ...
- RX Reminder Exchange
- RT Reminder Test
- OS Other Supporting Menus ...
- INFO Reminder Information Only Menu ...
- DM Reminder Dialog Management ...
- CP CPRS Reminder Configuration ...
- RP Reminder Reports ...
- MST Reminders MST Synchronization Management ...
- PL Reminder Patient List Menu ...
- PAR Reminder Parameters ...
- VS NLM Value Set Menu
- ROC Reminder Order Check Menu ...
- CQM NLM Clinical Quality Measures Menu
- XM Reminder Extract Menu ...

Select Reminder Managers Menu <TEST ACCOUNT> Option: RM Reminder Definition Management

- RL List Reminder Definitions
- RI Inquire about Reminder Definition
- RE Add/Edit Reminder Definition
- RC Copy Reminder Definition
- RA Activate/Inactivate Reminders
- RH Reminder Edit History
- ICS Integrity Check Selected
- ICA Integrity Check All
- PNE Definition Print Name Edit
- PNR Definition Print Name Report

Select Reminder Definition Management <TEST ACCOUNT> Option: **RE** Add/Edit Reminder Definition

Select Reminder Definition: VAL-OBJ LAST ADV DIRECTIVE DATE

Select one of the following:

- A All reminder details
- G General
- B Baseline Frequency
- F Findings
- FF Function Findings
- L Logic
- C Custom date due
- D Reminder Dialog
- W Web Addresses

Select a section to edit; press ENTER when you are done editing. To quit and exit type '^': Findings

Reminder Definition Findings

Choose from:

CF VA-PROGRESS NOTE Select FINDING: **`1**  Finding # 1

Display help for CF.VA-PROGRESS NOTE? **NO** 

Editing Finding Number: 1 FINDING ITEM: VA-PROGRESS NOTE// REMINDER FREQUENCY: MINIMUM AGE: RANK FREQUENCY: USE IN RESOLUTION LOGIC: USE IN PATIENT COHORT LOGIC: BEGINNING DATE/TIME: ENDING DATE/TIME: OCCURRENCE COUNT: CONDITION: CONDITION CASE SENSITIVE: NO// USE STATUS/COND IN SEARCH: COMPUTED FINDING PARAMETER: PLACEHOLDER TITLE// Enter local TIU title for the ADVANCE DIRECTIVE note.

#### 4. Map the VA-MH TOBACCO USE SCREENING (OUTPT) reminder definition to the VA-TOBACCO REMINDER RESULTS health summary type

#### Begin on the Health Summary Coordinator's Menu

- 1 Print Health Summary Menu ...
- 2 Build Health Summary Type Menu ...
- 3 Set-up Batch Print Locations
- 4 List Batch Health Summary Locations
- 5 CPRS Reports Tab 'Health Summary Types List' Menu ...

Select Health Summary Coordinator's Menu <TEST ACCOUNT> Option: 2 Build Health Summary Type Menu

- 1 Create/Modify Health Summary Type
- 2 Delete Health Summary Type
- 3 Health Summary Objects Menu ...
- 4 Information Menu ...
- 5 Print Health Summary Menu ...

Select Build Health Summary Type Menu <TEST ACCOUNT> Option: 1 Create/Modify Health Summary Type

Select Health Summary Type: VA-TOBACCO REMINDER RESULTS

WARNING: You are about to edit a Health Summary Type that is being used by a Health Summary Object. Changing the structure of this Health Summary Type will alter how the Object will display.

Do want to continue? NO// YES NAME: VA-TOBACCO REMINDER RESULTS TITLE: Tobacco Reminder// SUPPRESS PRINT OF COMPONENTS WITHOUT DATA: yes// SUPPRESS SENSITIVE PRINT DATA: NO SSN// LOCK: OWNER:

Do you wish to review the Summary Type structure before continuing? NO// YES

#### HEALTH SUMMARY TYPE INQUIRY

Type Name: VA-TOBACCO REMINDER RESULTS Title: Tobacco Reminder Owner: SUPPRESS PRINT OF COMPONENTS WITHOUT DATA: yes SUPPRESS SENSITIVE PRINT DATA: NO SSN

Max Hos ICD Pro CPT Abb Ord Component Name Occ Time Loc Text Nar Mod Selection

#### CF 5 Reminders Findings

\* = Disabled Components

Select COMPONENT: CF CLINICAL REMINDERS FINDINGS CF CLINICAL REMINDERS FINDINGS is already a component of this summary.

Select one of the following:

- E Edit component parameters
- D Delete component from summary

Select Action: Edit component parameters SUMMARY ORDER: 5// HEADER NAME: Reminders Findings//

No selection items chosen.

Select new items one at a time in the sequence you want them displayed. You may select any number of items.

Select SELECTION ITEM: VA-MH TOBACCO USE SCREENING (OUTPT)

Searching for a REMINDER DEFINITION, (pointed-to by SELECTION ITEM)

Searching for a REMINDER DEFINITION VA-MH TOBACCO USE SCREENING (OUTPT) NATIONAL ...OK? Yes// Yes

#### 5. <u>Make the Dialogs able to be attached to a Personal/Shared template or to a progress note</u> <u>title.</u>

#### A. From the Reminders Manager Menu:

Select Reminder Managers Menu Option: CP CPRS Reminder Configuration

- CA Add/Edit Reminder Categories
- CL CPRS Lookup Categories
- CS CPRS Cover Sheet Reminder List

- MH Mental Health Dialogs Active
- PN Progress Note Headers
- RA Reminder GUI Resolution Active
- TIU TIU Template Reminder Dialog Parameter
- DL Default Outside Location
- PT Position Reminder Text at Cursor

Select CPRS Reminder Configuration Option: **TIU** TIU Template Reminder Dialog Parameter

Reminder Dialogs allowed as Templates may be set for the following:

- 1 User USR [choose from NEW PERSON]
- 3 Service SRV [choose from SERVICE/SECTION]
- 4 Division DIV [choose from INSTITUTION]
- 5 System SYS [NATREM.FO-SLC.MED.VA.GOV]

Enter selection: <mark>5</mark> *Choose the appropriate number for your site.* Your site may do this by System or other levels. The example below uses SYSTEM level

## B. Setting Reminder Dialogs allowed as Templates for System:

Select Display Sequence: ?

148 VA-VETERANS CHOICE NOTE

149 VA-TBI SCREENING

When you type a question mark above, you will see the list of #'s (with dialogs) that are already taken. Choose a number **NOT** on this list. For this example, looking above I see the number 150 is not present, so I will use 150.

Select Display Sequence: **150** Are you adding 150 as a new Display Sequence? Yes// **Y** Display Sequence: 150// **<enter>** Clinical Reminder Dialog: VA-GEC CLC STANDARDIZED CONSULT NOTE OK? Yes// **<Enter>** 

## 6. <u>Setup of the CLC STANDARDIZED REFERRAL NOTE title.</u>

A. Create the CLC STANDARDIZED REFERRAL NOTE note title.

### THIS IS NOT A CONSULT RESULT NOTE. Do not place this title in the CONSULTS document class.

Title: CLC STANDARDIZED REFERRAL NOTE

VHA Enterprise Standard Title: GEC NOTE

#### 7. Associate the reminder dialogs with the note titles in CPRS

A. Go to Template Editor, then Document Titles, select the appropriate folder (if applicable), and choose New Template (top right-hand corner).

Type in the following information: Name: CLC STANDARDIZED REFERRAL NOTE Template Type: Reminder Dialog Reminder Dialog: VA-GEC CLC STANDARDIZED CONSULT NOTE

Next, type in the Associated Title, which in this case is CLC STANDARDIZED REFERRAL NOTE and SELECT Apply.

| 🔁 Template Editor                                                                                                    |           |                          |                                     |                    |                                                             | – <b>D</b> X         |
|----------------------------------------------------------------------------------------------------|-----------|--------------------------|-------------------------------------|--------------------|-------------------------------------------------------------|----------------------|
| Edit Action Tools                                                                                                    |           |                          |                                     |                    |                                                             | <u>N</u> ew Template |
| Shared Templates                                                                                                    |           | Personal Templates       | -Shared Ter                         | nplate Prop        | perties                                                     |                      |
| V G Document Titles                                                                                                    |           | > 🗃 My Templates         | Name: CLC STANDARDIZED CONSULT NOTE |                    |                                                             |                      |
| TELEHEALTH STORE AND FORWARD RESULT COMMUNICATION NOTE                                                                                                    |           |                          | Template T                          | уре:               | 🛍 Reminder Dialog                                           | ~                    |
| 適 CSP PCAPC RESPILE NOTE<br>適 HYPERTENSION AMBULATORY CARE PROTOCOL<br>像 ACORN SODE SODE SODE SODE                                                                                |           |                          | Reminder <u>I</u>                   | <u>)</u> ialog:    | Va-Gec Clc Standardized Consult Note                        | •                    |
|                                                                                                    | Copy<br>( | <i>y</i>                 | Hide Iter                           | ns in              | Dialog Properties                                           |                      |
| ADVANCE DIRECTIVE NOTIFICATION AND SCREENING     AIRBORNE HAZARD/RURN PIT REGISTRY INITIAL EVALUATION NOTE                                                                        | +         |                          | Template                            | es Dra <u>w</u> er | Display Only     Only Show First Line                       |                      |
| →適 AIRBORNE HAZARD/BURN PIT REGISTRY INITIAL EVALUATION NOTE<br>→適 AMERICAN GERIATRIC SOCIETY (AGS) MEDICATION REVIEW<br>→面 AXILLARY LYMPH NODE DISSECTION FOR BREAST CANCER NOTE |           |                          | Exclude Group B                     | from<br>oilerplate | Indent Dialog Items     One Item Only     Hide Dialog Items |                      |
| BENEFICIARY TRAVEL (BT)                                                                                                    |           |                          | 0 ÷ Nu                              | imber of Bl        | ank Lines to insert betwoon itoms                           |                      |
| ✓ <u>H</u> ide Inactive                                                                                                    |           | Hide Inactive + Delete × |                                     |                    |                                                             |                      |
| Associated Title: CLC STANDARDIZED CONSULT NOTE                                                                                                    |           |                          |                                     |                    |                                                             | •                    |
|                                                                                                    |           |                          |                                     |                    |                                                             |                      |
|                                                                                                    |           |                          |                                     |                    |                                                             |                      |
|                                                                                                    |           |                          |                                     |                    |                                                             |                      |
|                                                                                                    |           |                          |                                     |                    |                                                             |                      |
|                                                                                                    |           |                          |                                     |                    |                                                             |                      |
|                                                                                                    |           |                          |                                     |                    |                                                             |                      |
| Egit Shared Templates 🛛 Show Template Notes                                                                                                    |           |                          |                                     |                    | OK Cancel                                                   | Apply                |

## 8. <u>Review the local CLC admission consult order template (if available) with CLC</u> <u>leadership. Remove questions in the local consult order template that are also in the</u> <u>national CLC STANDARDIZED CONSULT NOTE dialog.</u>

This is an important step, so staff aren't entering the same information twice when referring a patient to a CLC.

**NOTE**: If there are any questions or problems during the installation, please notify your local IT support to log a national help desk ticket or contact the VA Service Desk and have them submit a national ticket to:

Category: Affected Service Affected Service: VistA – CPRS: Clinical Reminders Assignment Group: NTL SUP Clin 2